भारत सरकार वित्त मन्त्रालय, व्यय विभाग केन्द्रीय पेंशन लेख कार्यालय त्रिकूट-॥ भीकाजी कामा प्लेस नई दिल्ली-110066 फोन : 26174596, 26174456, 26174438

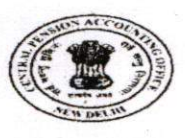

GOVERNMENT OF INDIA MINISTRY OF FINANCE DEPARTMENT OF EXPENDITURE CENTRAL PENSION ACCOUNTING OFFICE TRIKOOT-II, BHIKAJI CAMA PLACE, NEW DELHI-110066 PHONES : 26174596, 26174456, 26174438

29.08.2016

CPAO/IT&Tech/Web Responsive/54/2016-17/120

## **Office Memorandum**

Subject: Monitoring/handling ofPensioners' Grievances & uploading of quarterly lists of retiring employees by Pr. CCAs/CCAs/CAs/ AGs/Administrators of UTs/Delhi Admin and respective PAOs through 'Web Responsive Pensioners Service' of CPAO

1. Quick & satisfactory disposal of pensioners' grievances has been on top priority of CPAO. For this purpose, a Grievance Cell is already functioning in CPAO and grievances received through different modes are settled by it. So far, grievances not pertaining to CPAO directly but involving other agencies for final disposal were being forwarded to the concerned agency i.e. Bank, PAO for necessary action through email/letter. However, no tracking/monitoring of disposal of such grievances was available either with the Ministries or with CPAO.

2. In order to fill this gap, CPAO has developed Grievance Redressal and Monitoring System in its website <u>www.cpao.nic.in</u> under the '*Web Responsive Pensioners Service*'. Through this facility, pensioners' grievances can be transferred online on the login of the concerned PAO from the CPAO website for early disposal and update thereon for pensioner's information. For the grievances which need to be resolved by concerned HOO/DDO; PAO has been given facility to mark such grievances to the concerned DDOs for their response. Here, it may be noted that marking of grievances to the DDOs is only for reporting/tracking purpose. After marking the grievances through system, PAO will require to send the same to the concerned DDOs through available modes i.e. letters/emails as DDOs are not connected through this system. Similarly, response from the DDOs taken through same modes will be updated by PAOs in the system through their login IDs. For the time bound disposal of grievances (within 30 days from the date of receipt at CPAO), monitoring is required. Therefore, facility of monitoring of disposal of grievances marked to PAOs has been provided in the CPAO website under the existing CCAs logins along with Dashboards and meaningful MIS reports.

**3.** It is further pertinent to mention that large numbers of grievances pertain to delay in start of pension for which late submission of pension papers from HOO to PAO is mainly responsible. For monitoring the timely submission of pension papers, facility to upload quarterly lists of the employees retiring in next 12/15 months has been provided to PAO in CPAO website to facilitate the implementation of Rule 56 of CCS (Pension) Rules which provides *"that every Head of Department shall have a list prepared every three months each year, of all Government servant who are due to retire within the next twelve/ fifteen months and a copy of each such list shall be supplied to the Accounts Officer concerned". Under this facility, Pay and Accounts Officers will upload such quarterly lists on CPAO website by using their existing logins after collecting the same from concerned HOOs/DDOs. Facility to monitor timely uploading of quarterly lists and submission of pension papers thereof by the HOOs/DDOs is also provided in the logins of CCA along with Dashboard and required MIS reports.* 

4. In view of above, all the Pr. CCAs/CCAs/CAs/ AGs/Administrators of UTs/Delhi Admin are requested to use this online monitoring facility on regular basis and keep track of the disposal of grievances to ensure that all grievances received from CPAO are settled on priority and maximum within 30 days and status is updated on CPAO website by their PAOs. The period wise pendency information is available on their dashboards. It is also requested to ensure timely uploading of lists of retiring employees and submission of pension papers arising out of such lists. You are also requested to instruct your PAOs to use these online CPAO facilities as they are the nodal points for CPAO in respect of disposal of grievances and uploading of quarterly lists.

5. For familiarization with this facility, step by step user guidance along with relevant screenshots (for CCAs and PAOs) is attached.

6. In case of any difficulty in using this facility, Sh. Davinder Kumar, Technical Director, NIC, CPAO may be contacted on 011-26715338/ email – <u>kumar.davinder@nic.in</u>

This issues with the approval of Competent Authority.

Encl: As above

sylonach

(Subhash Chandra) Controller of Accounts

To,

1. All Pr. CCAs/CCAs/CAs/AGs and Administrators of UTs/Delhi Admin with the request to also instruct their PAOs accordingly.

Copy for information to: -

- 1) Sr.PPS to CGA, O/o. the CGA, 7<sup>th</sup> Floor, Lok Nayak Bhawan, Khan Market, New Delhi 110 003.
- 2) PPS to Addl. CGA (GPG), O/o. the CGA, 7<sup>th</sup> Floor, Lok Nayak Bhawan, Khan Market, New Delhi 110 003.
- 3) PS to CC(P)
- 4) Sr.TD/TD, NIC, CPAO
- 5) PA to Dy. CA
- 6) Sr.AO (Coordination), CPAO

## (For CCAs) User guidance on monitoring of Pensioners Grievances and Uploading of Quarterly Lists of Retiring Employees through CPAO website

- 1. Open CPAO web site http:// CPAO.nic.in.
- 2. Click on login.
- 3. Enter your existing login Id and Password.

| Cel                                             | ntral Pension Accounting Office | CARS. |  |
|-------------------------------------------------|---------------------------------|-------|--|
| Login                                           |                                 |       |  |
|                                                 | Login CPAO System               |       |  |
|                                                 | MINCCAD01                       | 1     |  |
|                                                 | Password                        | 4     |  |
|                                                 |                                 |       |  |
|                                                 | Submit                          |       |  |
|                                                 |                                 |       |  |
| Forgot your passwo<br>To reservour password, En | rd/ Click Here                  |       |  |
|                                                 |                                 |       |  |
| Ø Not registered?                               |                                 |       |  |

4. After login you will get following user menu.

| FINANCE               |                       | E AND RET | INTELLIST UPLOADED BY      | GREWANCES DISPUS |                    | PLANSED OF ADRIE 201      |           |
|-----------------------|-----------------------|-----------|----------------------------|------------------|--------------------|---------------------------|-----------|
| ata Last Upadted till | on 01-AUG-16          | 9+ 6P     | AO                         | 2 for 2016       | R                  | 1430                      | Sector (  |
| User Menu Homie       |                       | 210       | uploaded out of 29 PADs    | 13% out of 15    |                    | state Resisted out of 252 |           |
| st Login              | 02/Aug/2016           |           |                            |                  |                    |                           |           |
| gin Id is valid till  | 31/Dec/2025           | Quar      | ter wise Number of Retiree |                  | Summary (PAO wise) | Summary (DDO wise)        | Bar Chart |
| isword is valid till  | 01/Oct/2020           | 30        |                            |                  | 03 04              |                           |           |
|                       |                       |           |                            |                  |                    |                           |           |
| ievances              | -                     | 25        |                            |                  |                    |                           |           |
| Total Grievances      |                       | 20        |                            |                  |                    |                           |           |
| Total Disposed        | -                     | Rettree   |                            |                  |                    |                           |           |
| Total Peoding         |                       | to to     |                            |                  |                    |                           |           |
| Total Marked To DDO   |                       | 10        |                            |                  |                    |                           |           |
| 1 10001 10000         | and the second second | 12        |                            |                  |                    |                           |           |

- 5. On the left side of user menu, you will see user name, last update, last login, login id & Password validity.
- 6. Grievances :- By clicking on this tab, following sub menu options will be available
  - a. Total Grievances: It shows total No. of Grievances marked to the PAOs by CPAO.
  - b. Total Disposed: It shows total No. of disposed of Grievances by CPAO. PAOs have only to report the action taken on the grievances either by the PAO itself or by the DDO. Final disposal of grievances would be done by the CPAO.
  - c. Total Pending: It shows total No. of Grievances pending with PAOs and DDOs.
  - d. Total Marked to DDO: In Most of the grievances, pertaining to a ministry/department, action lies with the HOO/DDO.PAOs are required to mark these grievances to the concerned DDO for necessary action through the system itself. This menu option shows the total No. of Grievances marked to the DDOs. As DDOs are not connected through this system, facility of marking the grievances to DDOs is for monitoring/reporting purposes. All grievances marked to DDOs are required to be forwarded to the concerned DDOs through letters/emails etc. by the PAOs. Similarly, PAOs have also to keep track of the forwarded grievances and after getting the action taken report from the DDOs, they have to update the status through this system under their logins.

### 7. On the top of the dashboard, following menu options are given:

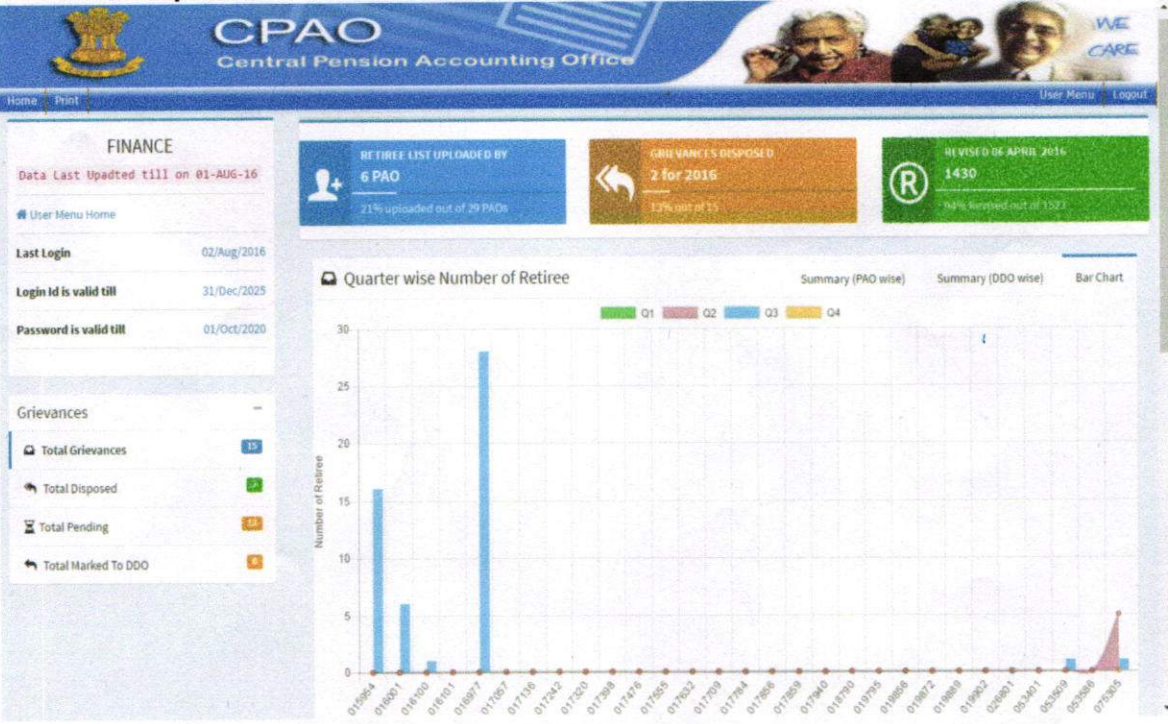

- a. Retiree list uploaded by PAOs: It shows number of those PAOs who have uploaded the lists of retiring employees out of the total numbers of PAOs of the ministry. Through this report, CCA can monitor the progress of uploading of lists by PAOs.
- b. Grievances Disposed:Pensioners grievances, received in CPAO, pertaining to ministries/departments, are further forwarded online to the concerned PAOs for required action and reporting back the status of settlement to CPAO.This option shows the total number of disposed of grievances forwarded to PAOs.

8. Grievance Pending Report: By clicking on the menu "Total Grievances" given at left side panel, PAO-DDO wise list of all pending grievances with their periodicity may be seen.

# **Grievances Pending Report**

| Sr no. | PAO Name                                      | DDO Name | PENDING >= 0 AND <= 30 DAYS                                                                                                    | PENDING >30 AND <=60 DAYS                                                                                                    | PENDING > 60 DAV |
|--------|-----------------------------------------------|----------|----------------------------------------------------------------------------------------------------|----------------------------------------------------------------------------------------------------|------------------|
| 1      | 017057-PAO(Banking), New Delhi                | NA       | 0                                                                                                    | 1                                                                                                    | 0                |
|        | 017057-TOTAL                                  |          | 0                                                                                                    | 1                                                                                                    | 0                |
| 2      | 017320-PAO(I.G. Mint).Hyderabad               | NA       | 0                                                                                                    | 1                                                                                                    | 0                |
|        | 017320-TOTAL                                  |          | 0                                                                                                    | 1                                                                                                    | 0                |
| 3      | 017940-PAO (India Govt Mint) Noida            | NA       | 0                                                                                                    | 1                                                                                                    | 0                |
|        | 017948-TOTAL                                  |          | 0                                                                                                    | 1                                                                                                    | 0                |
| 4      | 016977-PAO (Sectt.) Economic Affair           | NA       | 0                                                                                                    | 1                                                                                                    | 0                |
|        | 016977-IOTAL                                  |          | 0                                                                                                    | 1                                                                                                    | 0                |
| 5      | 017136-PAO(NSO), Nagpur, Maharashtra          | NA       | 0                                                                                                    | 2                                                                                                    | 0                |
|        | 017136-TOTAL                                  |          | 0                                                                                                    | 2                                                                                                    | 0                |
| 6      | 019795-PAO(Sectt),D/o Revenue,M/o Finance, ND | NA       | 2                                                                                                    | 1                                                                                                    | 0                |
|        | 019795-TOTAL                                  |          | •                                                                                                    | 1                                                                                                    | 0                |
|        | GRAND-TOTAL                                   | 1-3.6    | 2                                                                                                    | 1                                                                                                    | 0                |
|        | Toront Of the Contract like                   | 1        | Junear and the second second | New York Control of Control of Co |                  |

### Summary (PAO wise)

Here PAO wise-quarter wise numbers of retiring employees may be seen.

| FINANC<br>Data Last Upadted til | CE<br>11 on 10-406-16 | Month Wise Retiree Count     Dalay Analysis (PPO Uploaded But not Received) | ed In CPAO ) |   |             |           |                                    |           |         |  |
|---------------------------------|-----------------------|-----------------------------------------------------------------------------|--------------|---|-------------|-----------|------------------------------------|-----------|---------|--|
| 🛚 User Menu Home                |                       |                                                                             |              |   | Mary Raine  | 1         |                                    |           |         |  |
| ast Login                       | 11/Aug/2016           | Quarter wise Number of Retiree , Summary (PAD w                             |              |   |             |           | wise) Summary (DDD wise) Bar Chart |           |         |  |
| ogin Id is valid till           | 11/0ec/2025           | Show 10 * entries                                                           |              |   |             |           |                                    | arch      |         |  |
| Password is valid till          | 01/Oct/2920           | PAD Name                                                                    | Quarter 1    |   | Quarter? \$ | Quarter 3 | -                                  | Quarter 4 | e lotal |  |
|                                 |                       | 025854 - PAQ(Expenditure) New Dethi                                         |              |   | D           |           | 16                                 |           | 3       |  |
|                                 |                       | 016001 - PAO (CGA),New Delhi                                                |              |   | 0           |           | 1                                  |           |         |  |
|                                 |                       | 016100 - PAO(INSTITUTE OF GOVTA/C & FIN), N.DELHI                           |              |   | Q           |           | 1                                  |           |         |  |
|                                 |                       | 016101 - PAD(Sectt.), Economic Affairs, New Delhi                           |              | 1 | 0           |           | 0                                  |           | k.      |  |
|                                 |                       | 016877 - PAD (Sectt.) Economic Affair                                       |              |   | 0           |           | 28                                 | 1         | 1. 3    |  |
|                                 |                       | 01705T - PAO(Banking), New Delhi                                            |              |   | 0           |           | 0                                  |           |         |  |
|                                 |                       | 017136 - PAO(NSO), Nagpur, Meharashtra                                      | -            | 2 | 0           |           | 0                                  |           |         |  |
|                                 |                       | 017242 - PAO(I.G. Minti, Kolkata                                            |              |   | ٥           |           | 0                                  |           | Y .     |  |
|                                 |                       | 017320 - PAO(k.G. Mint), Hyderabad                                          |              |   | Ø           |           | 0                                  |           |         |  |
|                                 |                       | 01739E - PAD(J.G. Mint), Mumbai                                             | _            |   | 0           |           | 0                                  |           | 1       |  |
|                                 |                       | Showing 1 to 10 of 30 entries                                               |              |   |             |           | Previou                            | n 1 2     | 3 Nex   |  |

# Summary (DDO wise)

Here PAO- DDO wise numbers of retirees on the basis of quarterly lists of retiring employees uploaded by PAO may be seen.

| Liser Monu Home       |             |                               |                   |                                            |                         |              |                 |           |
|-----------------------|-------------|-------------------------------|-------------------|--------------------------------------------|-------------------------|--------------|-----------------|-----------|
| ast Login             | 20/Jul/2016 | Quarter wise Number of        | Retiree           |                                            | Summary (PA             | Owise) Summ  | nary (DDO wise) | Bar Chart |
| ogin td is valid till | 31/Dec/2025 | (Income)                      |                   |                                            |                         |              |                 |           |
| assword is valid till | 91/Oct/2029 | Print                         |                   | 1 And a state of the local division of the | Production does not the | 54           | sarch:          |           |
|                       |             | INO Nume                      | DDO Name d        | Querter 1 0                                | Quarter 7 🕴             | Quarter A \$ | Quarter A \$    | lotal     |
|                       |             | 070TOJ-AG(ALE)ASSAM,GUWAHATI  | 270706-GUWAHATI   | 0                                          | 0                       | 0            | 0               |           |
|                       |             | 070703-RG/ALEJASSAM,GUWAHATI  | 270705-Gumahati   | 0                                          |                         | 7            |                 | 1         |
|                       |             | 070703-AG(ALE)ASSAM,GUWAHATI  | 070T03-GUWAHATI   | 0                                          | 0                       | 3            | 0               |           |
|                       |             | 070703-AG(ASE)ASSAM,BUWAHATI  | 244               | 0                                          | 39                      | 0            | 0               | 31        |
|                       |             | 070701-AGIALEJASSAM,GUWAHATI  | 209748-Giovatuati | 0                                          | 0                       | ¢            | 0               |           |
|                       |             | 070703-AG(AGE)ASSAM,GUWAHATI  | 270704-Gunshati   |                                            | ٥                       | 8            | 0               |           |
|                       |             | 070703-TOTAL                  |                   | 0                                          | 39                      | 18           | 0               | 57        |
|                       |             | 070965-AG(A&E)M.P. Gwallor    | 210966-GWALJOR.   | 0                                          | 0                       | 0            | 0               | 0         |
|                       |             | 070065-AG(ALE)M.P. Guralier   | NA                | 0                                          | 0                       | 0            | 0               | 0         |
|                       |             | 070965-AG(ALE)M.P., Gwalier   | 070965-GWALIOR    | 0                                          | 0                       | 6            | 0               | 0         |
|                       |             | Showing 1 to 10 of 21 entries |                   |                                            |                         | Previou      | n 1 2           | 3 Mext    |
|                       |             |                               |                   |                                            |                         |              |                 |           |

#### **BAR CHART**

## (Showing PAO wise quarterly numbers of retirees)

By clicking on Bar Chart option, quarter wise –PAO wise numbers of retiring employees can be seen through bar charts. Different colored bar charts are given for every quarter. On the X Axis of bar chart PAO code is given and on Y Axis numbers of retirees are shown.

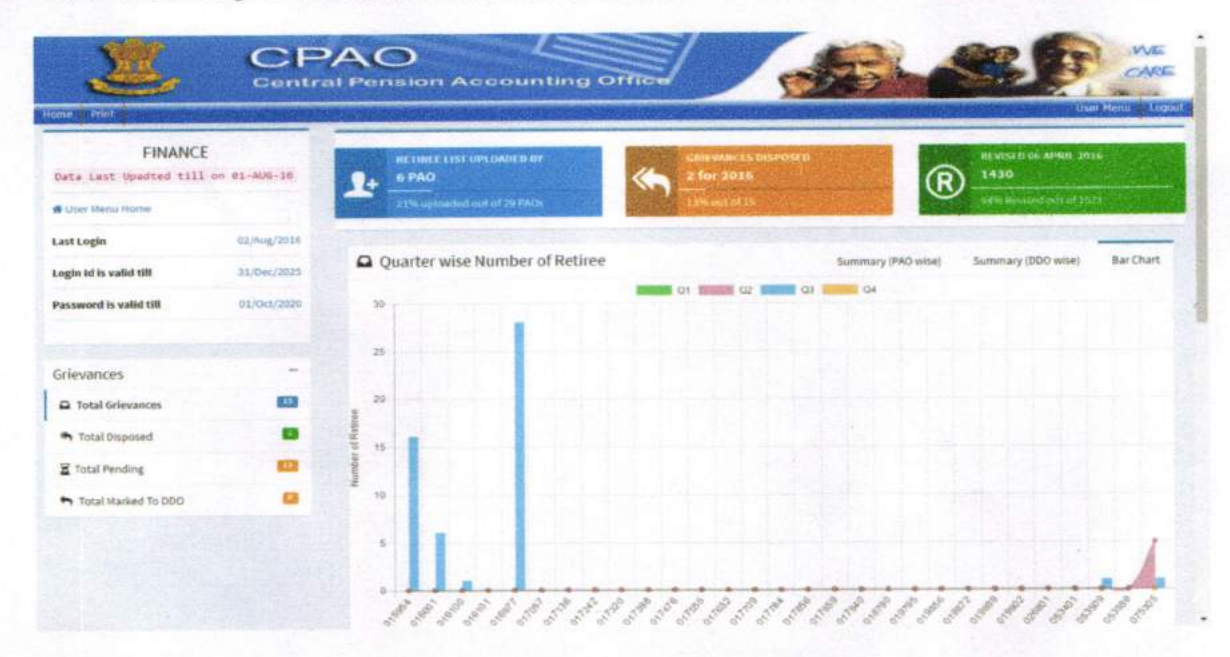

# (For PAOs) User Guidance on Dealing with Pensioners Grievances and entry & PPO allocation for retiring employees through CPAO website

- 1. Open CPAO web site http:// CPAO.nic.in.
- 2. Click on login.
- 3. Enter your login Id and Password.

| Hume Print             | Cantral Pension Accounting Office | Login                                                                                                    |
|------------------------|-----------------------------------|----------------------------------------------------------------------------------------------------|
| Login                  |                                   |                                                                                                    |
|                        | Login CPAO System                 |                                                                                                    |
|                        | P023903                           |                                                                                                    |
|                        | Password                          |                                                                                                    |
|                        |                                   |                                                                                                    |
|                        | Submit                            |                                                                                                    |
|                        |                                   | THE REPORT OF THE REPORT OF THE REPORT OF THE REPORT OF THE REPORT OF THE REPORT OF THE REPORT OF THE REPORT OF |
| C Forest your pas      | sword? Click Here                 |                                                                                                    |
| To reset your password | A Email at cooperints.in          |                                                                                                    |

# 4. After login you will get following user menu.

| • → C 🗋 10.23.49.3                                  | 1/cpao_web/ORACL | E_WEBS | ITE/php4/userMenu.php                                                                            | T 🗘 🕑 |
|-----------------------------------------------------|------------------|--------|--------------------------------------------------------------------------------------------------|-------|
| Dy, Director(A/Cs<br>Delhi<br>Data Last Upadted til | )CRPF, New       | 1<br>2 | Master Data (PAO Wise)<br>New PPO & Aadhar seeding report                                        |       |
| 🕷 User Menu Horne                                   |                  | 3      | Escrell Unrevised Post-2006                                                                      |       |
| Last Login                                          | 20/34/2016       | 5      | ePPO Unloading                                                                                   |       |
| ogin Id is valid till                               | 31/Dec/2025      | 6      | Ex - Gratia Pensioners                                                                           |       |
| Password is valid till                              | 01/Oct/2020      | 7      | Data Capture Module For Pensioner getting Pension from PAO Cash Counter                          |       |
|                                                     |                  | 8      | First Credit Status                                                                              |       |
| Grievances                                          | -                | 9      | Cases to be revised under OM 30/07/2015                                                          |       |
| Total Grievances                                    |                  | 10     | Combined Authority Sent By CPAO to Bank                                                          |       |
| <ul> <li>Total Disposed</li> </ul>                  |                  | 11     | OM 30 July 2015 : Revision Tracking System                                                       |       |
| Total Pending                                       |                  | 12     | EPPO Revision Authority Download                                                                 |       |
| Total Marked To DDD                                 |                  | 13     | PAO WISE SUMMARY OF OM 30 JULY 2015 REPORTED & RECEIVED/REVISED                                  |       |
|                                                     |                  | 14     | Cases to be revised under OM 06/APRIL/2016                                                       |       |
|                                                     |                  | 15     | Grievance referred by CPAO                                                                       |       |
|                                                     |                  | 16     | Entry & PPO allocation for officials due to retire within 12 to 15 months as on 01/Apr/2010 news |       |
|                                                     |                  | 17     | Escroll Unrevised Pre-2006 (Paying Branch Wise Details)                                          |       |

- On the left side of user menu, you will see user name, last update, last login, login id valid date, and password validity date.
- 6. On The Right side of user menu, you will see following reports :
- 7. Grievances :- By clicking on this tab, following sub menu options will be available
  - a. Total Grievances: It shows total No. of Grievances marked to the PAOs by CPAO.
  - b. Total Disposed: It shows total No. of disposed of Grievances by CPAO. PAOs have only to report the action taken on the grievances either by the PAO itself or by the DDO. Final disposal of grievances would be done by the CPAO.
  - c. Total Pending: It shows total No. of Grievances pending with PAOs and DDOs.
  - d. Total Marked to DDO: In Most of the grievances, pertaining to a ministry/department, action lies with the HOO/DDO.PAOs are required to mark these grievances to the concerned DDO for necessary action through the system itself. This menu option shows the total No. of Grievances marked to the DDOs. As DDOs are not connected through this system, facility of marking the grievances to DDOs is for monitoring/reporting purposes. All grievances marked to DDOs are required to be forwarded to the concerned DDOs through letters/emails etc. by the PAOs. Similarly, PAOs have also to keep track of the forwarded grievances and after getting the action taken report from the DDOs, they have to update the status through this system under their logins

### 8. Details of Grievances Referred by CPAO to PAO and method of settling them

| Data Last Upadted til              | 1 on 19-301-16 | Pending Case | es Disposed Off/Replied                                                                          | back to CPAO | DDO Pendin | gList        |                      |         |                                                                             |   |
|------------------------------------|----------------|--------------|--------------------------------------------------------------------------------------------------|--------------|------------|--------------|----------------------|---------|-----------------------------------------------------------------------------|---|
| User Menu Home                     |                | Print        |                                                                                                  |              |            |              |                      | Search: |                                                                             |   |
| ast Login                          | 20/Jul/2016    | ACTION       | CDIEVANCE                                                                                        | COMPL        | STATUS     | PPO          | PENSIONER            | MIN-    |                                                                             | Y |
| ogin Id is valid till              | 31/Dec/2025    | TO BE *      | DESCRIPTION                                                                                      | ID           | DESC       | NUMBER       | NAME                 | RETD-   | SUBJECT                                                                     | 1 |
| assword is valid till              | 01/0ct/2020    |              |                                                                                                  |              |            |              |                      | T REA   | Canal Marca                                                                 | - |
| irievances                         |                |              | Date : 06/JUL/2016<br>Description :<br>Date : 08/JUL/2016<br>Description :<br>Date : 08/JUL/2016 | L161870114   | PENDING    | 239030011782 | KUMAR SHRI<br>RAM    | HOME    | Others (specify<br>reasons eg case<br>not received from<br>PAO),Mistakes by | 0 |
| Total Grievances                   |                |              | Description :                                                                                    |              |            |              |                      |         | postal deptt                                                                |   |
| <ul> <li>Total Disposed</li> </ul> |                |              | Date : 19/3UL/2016                                                                               |              |            |              |                      |         |                                                                             |   |
| Total Pending                      |                |              | Description:<br>Date : 19/JUL/2016                                                               | L162010038   | PENDING    | 239030304497 | SHRI K K JOHN        | HOME    | Revised<br>pension/Arrears                                                  | 1 |
| Total Marked To DDO                |                | -            | authority yet to received from PAO.                                                              |              |            |              |                      | AFFAIRS | not paid                                                                    |   |
|                                    |                |              | Date : 13/JUL/2016<br>Description :<br>Date : 13/JUL/2016<br>Description :                       | L161940063   | PENDING    | 239030242140 | KUMAR SHRI<br>SUSHIL | HOME    | Delay in<br>processing<br>New/Revision case                                 | 1 |
|                                    |                |              | Date : 29/JUN/2016<br>Description:                                                               |              |            |              |                      |         |                                                                             |   |

a. Pending cases: It shows all Pending grievances referred by CPAO to PAO. To settle these grievances, click on Pencil mark which will open an Action Form as shown below. Put your remarks pertaining to the grievance in the comments column. Click on the Radio Button"Disposal By PAO" if action is required on your part and submit it. If action on the grievance is required by the concerned DDO, click on Radio Button"Marked to DDO" and

submit the form. As DDOs are not connected through this system, facility of marking the grievances to DDOs is for monitoring/reporting purposes. All grievances marked to DDOs are required to be forwarded to the concerned DDOs through letters/emails etc. by the PAOs. Similarly, PAOs have also to keep track of the forwarded grievances and after getting the action taken report from the DDOs, they have to update the status through this system under their logins

| Total Marked To DDO | <br>authority yet to<br>received from PAO. |                                                                                                    |
|---------------------|--------------------------------------------|----------------------------------------------------------------------------------------------------|
|                     | Complaint Details / Action Form            |                                                                                                    |
|                     | Grievance ID                               | L162010038                                                                                              |
|                     | PPO NUMBER                                 | 239030304497                                                                                            |
|                     | Pensioner Name                             | SHRIKK JOHN                                                                                             |
|                     | Mobile No                                  | 9048954861                                                                                              |
|                     | EMAIL                                      |                                                                                                    |
|                     | Complaint Date                             | 19-JULY -2016                                                                                           |
|                     | Complaint Subject                          | Revised pension/Arrears not paid                                                                        |
|                     | Complaint Description                      | Date 19/30L/2016 Description: Date 19/30L/2016 Description:Revision authority yet to received from PAO. |
|                     | Action To Be Taken *                       | Disposal By PAO Marked to DDO                                                                           |
|                     | Comment*                                   |                                                                                                    |
|                     |                                            | Submet Reput                                                                                            |
|                     | SUG NOT REVISE<br>PENSION, HOWEVER         | W161760004 POWEED 2390390302418 GOEL SHRILLC HOME Incorrect revision                                    |

b. Disposed off / Replied back to CPAO: It shows list of Grievances disposed off / Replied back to CPAO.

| X.                         | Gentr          | AO<br>al Pension Accounting Office                                           | CARS            |
|----------------------------|----------------|------------------------------------------------------------------------------|-----------------|
| Dy. Director(A/Cs<br>Delhi | )CRPF, New     | Grievances referred by CPAO                                                  | Gaer Manu - Loo |
| sta Last Opadted til       | 1 on 19-391-16 | Pending Cases     B Disposed Off/Replied back to CPRO     A BDO Pending List |                 |
| ast Login                  | 20(44/2016     | Disposed Off/Replied back to CPAO     Show 10 * entries                      | b:              |
| ogin Id is valid till      | 31/Dec/2025    | COMPL- PPO PENSIONER MIN-DEPT-RETD-<br>ID NUMBER NAME FRM COMPL- DATE CO     | 40 Status       |
| assword is valid till      | 01/Oct/2020    | No data available in table                                                   |                 |
|                            |                | Showing 0 to 0 of 0 entries                                                  | Previous Nert   |
| rievances                  |                |                                                                              |                 |
| Total Grievances           | 12             |                                                                              |                 |
| Total Disposed             | 63             |                                                                              |                 |
| Total Pending              | 63             |                                                                              |                 |
| Total Marked To DDO        |                |                                                                              |                 |

c. DDO Pending List: It shows the Grievances marked to DDOs by PAO. In these grievances, PAO is required to obtain response from the concerned DDOs and update the status to CPAO by clicking on Pencil Button which will open the Action Form as mentioned above at 8(a).

| Data Last Upadted till             | on 19-301-16 | Pending Cases     | Disposed Off/Replied                                                                                                    | back to CPAO | DDO Pending List         |              |                                |                       |               |
|------------------------------------|--------------|-------------------|----------------------------------------------------------------------------------------------------|--------------|--------------------------|--------------|--------------------------------|-----------------------|---------------|
| User Menu Home                     |              | Print             |                                                                                                    |              |                          |              |                                | Search:               |               |
| ast Login                          | 20/Jul/2016  | ACTION            | GRIEVANCE .                                                                                                    | COMPL-       | DDO                      | PPO          | PENSIONER                      | SUBJECT               | COMPLAINT     |
| Login Id is valid till             | 31/Dec/2025  | TAKEN             | DESCRIPTION                                                                                                    | ID           | CODE/NAME                | NUMBER       | NAME                           | SOBJECT               | DATE          |
| assword is valid till              | 01/Oct/2020  |                   | Date : 06/JUL/2016<br>Description:                                                                                                    |              |                          |              |                                |                       |               |
|                                    |              |                   | OF PENSION.                                                                                                    |              |                          |              |                                |                       |               |
| Grievances                         |              |                   | Date : 06/JUL/2016                                                                                                    |              |                          |              |                                |                       |               |
| Total Grievances                   |              |                   | OFFICE ACTS ON THE<br>ADVICE OF PAO AND                                                                                                    |              |                          |              |                                |                       |               |
| <ul> <li>Total Disposed</li> </ul> | <b>63</b>    |                   | HAS NO MANDATE TO<br>SUO-MOTE REVISE                                                                                                    |              |                          |              |                                |                       |               |
| Total Pending                      | 63           |                   | PENSION, HOWEVER<br>YOUR COMPLAINT IS                                                                                                    | W161780004   | (200016) -<br>Addl. DIGP | 239039102618 | GOEL SHRILC Incorrect revision | Incorrect<br>revision | 26-JUNE -2016 |
| Total Marked To DDO                |              |                   | BEING MARKED TO<br>YOUR PAO RE-                                                                                                    |              |                          |              |                                |                       |               |
|                                    |              |                   | EXAMINATION OF YOUR<br>CASE.<br>Date : 06/30L/2016<br>Description : testing by<br>cpao-Marked DDO<br>Name -(200351) - Dy.<br>inspector General of<br>Police (HQrs)                                                                                                    |              |                          |              |                                |                       |               |
|                                    |              | and the second    | and the second second s |              | - Million - Contraction  |              |                                |                       |               |
|                                    |              | Showing 1 to 1 of | 1 entries                                                                                                    |              |                          |              |                                | Previou               | s 1 Nex       |

8. Entry & PPO allocation for retiring employees:

Click on the 16<sup>th</sup> menu option i.e. Entry &PPO allocation for officials due to retire within 12 to 15 months

| C 10.23.49.3           | I/cpao_web/ORACL | E_WEBS | ITE/php4/userMenu.php                                                                       | T C D     |
|------------------------|------------------|--------|---------------------------------------------------------------------------------------------|-----------|
| Dy. Director(A/Cs)     | CRPF, New        | 1      | Master Data (PAO Wise)                                                                      |           |
| Delhi                  |                  | 2      | New PPO & Aadhar seeding report                                                             |           |
| Data Last Upadted till | 1 on 19-301-16   | 3      | Escroll Unrevised Post-2006                                                                 |           |
| M User Menu Home       |                  |        | PPO Engulry                                                                                 |           |
| Last Login             | 29/3/4/2016      | 5      | aPPO Uploading                                                                              |           |
| ogin Id is valid till  | 31/Dec/2029      | 6      | Ex - Gratia Pensioners                                                                      |           |
| assword is valid till  | 01/Oct/2020      | 7      | Data Capture Module For Pensioner getting Pension from PAO Cash Counter                     |           |
|                        |                  | 8      | First Credit Status                                                                         |           |
| Srievances             | -                | 9      | Cases to be revised under OM 30/07/2015                                                     |           |
| Total Grievances       |                  | 10     | Combined Authority Sent By CPAO to Bank                                                     |           |
| Total Disposed         | 63               | 11     | OM 30 July 2015 : Revision Tracking System                                                  |           |
| Total Pending          | -                | 12     | EPPO Revision Authority Download                                                            |           |
| Total Marked To DDO    |                  | 13     | PAO WISE SUMMARY OF OM 30 JULY 2015 REPORTED & RECEIVED/REVISED                             |           |
|                        |                  | 14     | Cases to be revised under OM 06/APRIL/2010                                                  |           |
|                        |                  | 15     | Grievance referred by CPAD                                                                  |           |
|                        |                  | 16     | Entry & PPO allocation for officials due to retire within 12 to 15 months as on 01/Apr/2010 |           |
|                        |                  | 17     | Escroll Unrevised Pre-2000 (Paying Branch Wise Details)                                     |           |
|                        | The seal         | 0      |                                                                                             | EN 407 PM |

9. After clicking, following screen will open:

| Home Print                                              |             | 目的には、                                   | in the second |                               |                           |             |                      |        |            |              | User I | lenu Logo |
|---------------------------------------------------------|-------------|-----------------------------------------|---------------|-------------------------------|---------------------------|-------------|----------------------|--------|------------|--------------|--------|-----------|
| PAO(CPAO), Delhi<br>Data Last Upadted till on 24-AUG-16 |             | PPO Num                                 | ber Allocatio | n Utilities                   |                           |             |                      |        |            |              |        |           |
|                                                         |             | ✓ Already Allocated PPO Number Lis      |               | mber List                     | ? Un Allocated PPO Number |             | Deleted PPO Number   |        |            |              |        |           |
| Last Login                                              | 26/Aug/2016 | ✓ Alrea                                 | dy Allocated  | PPO Num                       | ber List                  |             |                      |        | 1          |              |        |           |
| Login Id is valid till                                  | 31/Dec/2025 | Year Searc                              | ch            |                               |                           |             |                      |        |            | 0790000      |        | P         |
| Password is valid till                                  | 01/Oct/2020 | 2016                                    |               |                               |                           |             |                      |        | •          |              |        | ۷         |
|                                                         |             | Show 10                                 | • entries     |                               |                           |             |                      |        |            | Search:      |        |           |
| Grievances                                              | -           | Action                                  | PPO<br>Number | Retiree                       | Gender                    | Designation | Date of<br>Ret/Death | Mobile | Pan No     | Aadhaar      | Email  | Date      |
| Total Grievances                                        | 0           |                                         |               |                               |                           |             |                      |        |            |              |        |           |
| A Total Disposed                                        |             | • I                                     | 753051600054  | Mr. ASHOK<br>KUMAR            | MALE                      | SRÃO        | 31/JUL/2016          |        |            | 832850418265 |        | 26-JUL-16 |
| Total Pending                                           |             | •                                       | 753051600032  | Ms.<br>HARINDER<br>PAL KAUR   | FEMALE                    | AAO         | 30/JUN/2016          |        | ACHPL3982F |              |        | 10-JUN-16 |
| <ul> <li>Total Marked To DDO</li> </ul>                 |             | <ul> <li>Image: Construction</li> </ul> | 753051600047  | Mr.<br>PAULUS<br>LAKRA        | MALE                      | AAO         | 30/JUN/2016          |        | ARIPK3793K |              |        | 10-JUN-16 |
|                                                         |             | @ 🛍                                     | 753051600025  | Shri, RAM<br>KUMAR<br>SHOKEEN | MALE                      |             | 29/FEB/2016          |        |            | 410570912242 |        | 24-FEB-16 |
| onnecting.                                              |             |                                         | \$3051600010  | Shri.<br>SURAT                | MALE                      |             | 31/JAN/2016          |        |            |              |        | 28-JAN-16 |

- 10. By clicking on menu" Already Allocated PPO Number List" you will find the list of retiring employees who have already been allotted with PPO numbers.
- 11. Clicking on menu"**Un allocated PPO number**" will open a new screen where details of retiring employees can be filled and PPO number allocated.

| # User Menu Home                        |             | Already Allocated PPO Number List ? Un Allocated PPO Number                  |          |
|-----------------------------------------|-------------|------------------------------------------------------------------------------|----------|
| Last Login                              | 26/Aug/2016 | Superannuation Pension /FP/VRS * Superannuation Pension ©FP Pension ©VRS Pen | sion     |
| Login Id is valid till                  | 31/Dec/2025 | Date of Retirement*                                                          |          |
| Password is valid till                  | 01/Oct/2020 | Select DDO List * Please Select DDO                                          | •        |
|                                         |             | Retiree Name * Retiree Name                                                  |          |
| Grievances                              | -           | Gender • Male Female                                                         |          |
| Total Grievances                        | 0           | Designation * Enter Designation                                              |          |
| <ul> <li>Total Disposed</li> </ul>      | 0           | Mobile Number 🐛 Enter Mobile Number With out 0                               |          |
| Total Pending                           |             | Pan No" Friter Pan Number                                                    |          |
| <ul> <li>Total Marked To DDO</li> </ul> |             |                                                                              |          |
|                                         |             | Aadhaar Number Enter Aadhaar Number (UID)                                    |          |
|                                         |             | Email ID 🖉 Enter Email ID                                                    |          |
|                                         |             | Enter Images * Enter Image Text                                              | 5ale2f C |
|                                         |             | Submit, Cancel                                                               |          |

12. After entering the details of retiring employee and generation of PPO number, if any mistake is identified, the allotted PPO number may be deleted. The list of deleted PPOs may be seen by clicking on menu "Deleted PPO Number "as shown below.

|                                         |                | Concerning and and a second       |                                                    |                     |                                                                  | user Meriu Logiu           |
|-----------------------------------------|----------------|-----------------------------------|----------------------------------------------------|---------------------|------------------------------------------------------------------|----------------------------|
| PAO(CPAO), Delhi                        |                | PPO Number Allocat                | ion Utilities                                      |                     |                                                                  |                            |
| Bata Last Upadted til:                  | 1 on 24-AUG-16 | ✓ Already Allocated PPO           | Number List P Un Allocated PPO Nom                 | ber Deleted PPO Num | ber                                                              |                            |
| Last Login                              | 26/Aug/2016    | Deleted PPO Nu                    | mber                                               |                     |                                                                  | -                          |
| Login td is valid till                  | 31/Dec/2025    | Show 10 • entries                 | PPO Number Mobile Num                              | iber Email ID       | Searc                                                            | h: Deleted On              |
| Password is valid till                  | 01/Oct/2020    | HARINDER PAL KAUR<br>PAULUS LAKRA | 753051600047 9871008388<br>753051600032 9968300190 |                     | wrong entry date of retirement<br>wrong entry date of retirement | 21/JUN/2016<br>21/JUN/2016 |
|                                         |                | Showing 1 to 2 of 2 entries       |                                                    |                     |                                                                  | Previous 1 Next            |
| Grievances                              | -              |                                   |                                                    |                     |                                                                  |                            |
| D Total Grievances                      |                |                                   |                                                    |                     |                                                                  |                            |
| A Total Disposed                        |                |                                   |                                                    |                     |                                                                  |                            |
| Total Pending                           |                |                                   |                                                    |                     |                                                                  |                            |
| <ul> <li>Total Marked To DDO</li> </ul> |                |                                   |                                                    |                     |                                                                  |                            |
|                                         |                |                                   |                                                    |                     |                                                                  |                            |
| ormenting_                              |                |                                   |                                                    |                     |                                                                  |                            |